# Tips

Welcome to read Siriturbo on-line document. This document will help you understand how to use Sirius module.

Blue text, suggestions and content you may need to know

Orange text, please pay close attention

Red text, must be strictly enforced

### Version

#### Latest versionV: 1.2

**Release Notes:** 

1. Fix 422 interface error

History version: V1.1

#### **Release Notes:**

1. Update device factory information

History version: V1.0

Release Notes:

# Introduction

Siriturbo is a avionics product launched by AheadX technology to enhance the expansion capability of the AheadX GNC system. As a co-processor, it can be extended to complete data processing functions.

Sirius engine can realize the conversion of hardware interfaces such as CAN, 422, 232, TTL, etc .. It also can complete the communication protocol conversion between GNC and the major brand pods, such as Gemtone Precision Instruments, All VIEW, ZEROTECH, VIEWPRO, SUMBOY, etc..

AheadX provides a one-stop solution for drone pod applications, a full range of GNC products, avionics products and ground control software.

### Size

### **Interface Definiton**

| Voltage     | 14~53V     |
|-------------|------------|
| Pow         | 0.3W       |
| Temperature | -40°C~85°C |
| Size        | 66*36*11.6 |

Unit: mm

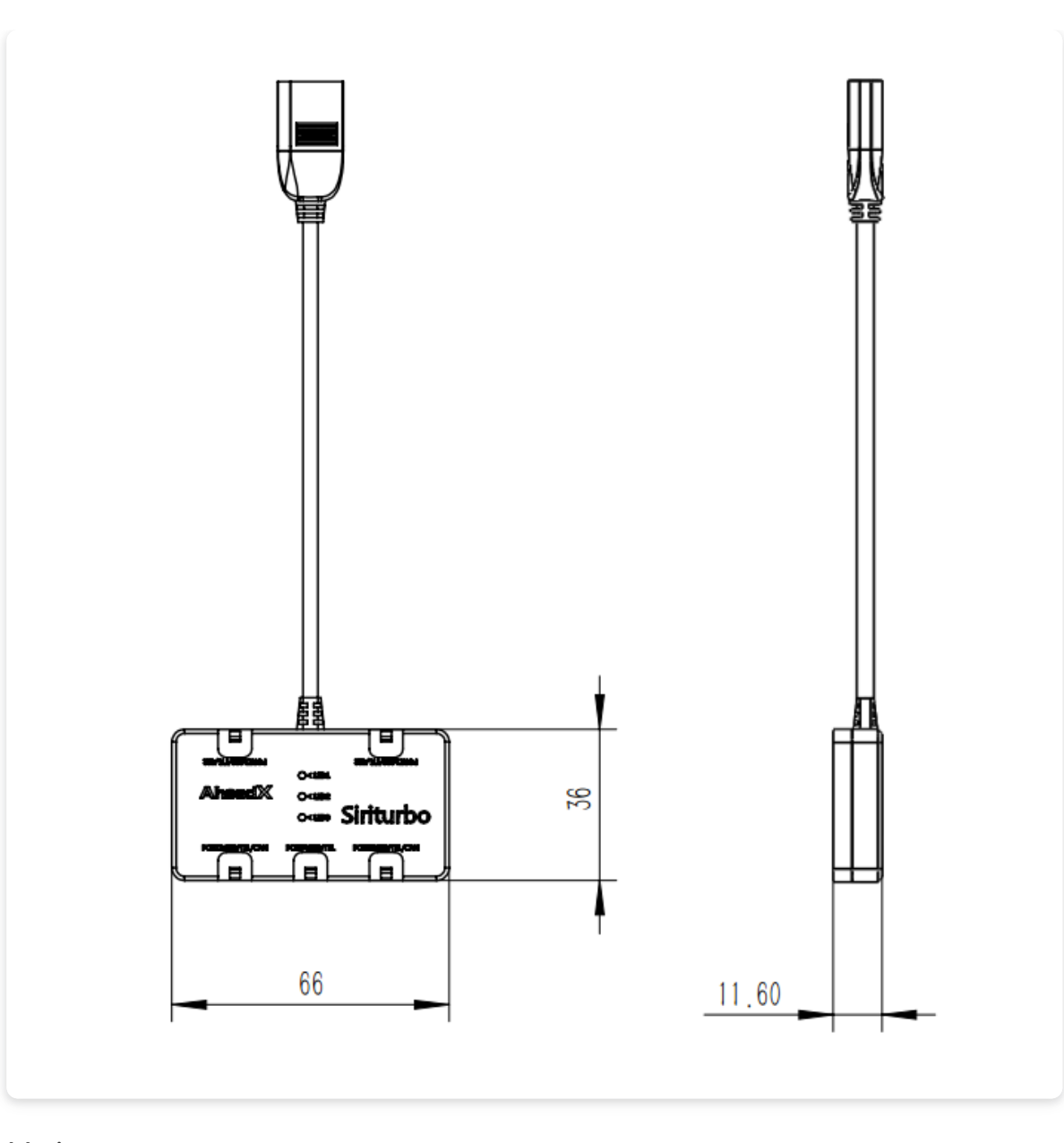

Siriturbo supports CAN, 422, 232, TTL and other hardware interface conversion. PORT1-PORT5 supports predefined interface attributes. The two models of Sirius Engine 3 or Sirius Engine 4 can be selected from the factory, and can also be customized according to user needs.

| Interface | Definition | Siriturbo3 |
|-----------|------------|------------|
|-----------|------------|------------|

Siriturbo4

| Interface | Definition                                               | Siriturbo3                                                          | Siriturbo4                                                           |
|-----------|----------------------------------------------------------|---------------------------------------------------------------------|----------------------------------------------------------------------|
| PORT1     | Support<br>232 / TTL /<br>422<br>interface<br>predefined | 422                                                                 | 232                                                                  |
| PORT2     | Support<br>232 / TTL /<br>422<br>interface<br>predefined | TTL                                                                 | 232                                                                  |
| PORT3     | Support<br>232 / TTL /<br>CAN<br>interface<br>predefined | 232                                                                 | TTL                                                                  |
| PORT4     | Support<br>232 / TTL<br>interface<br>predefined          | 232, can be<br>used for<br>function<br>configuration<br>and upgrade | 232 , can be<br>used for<br>function<br>configuration<br>and upgrade |
| PORT5     | Support<br>232 / TTL /<br>422<br>interface<br>predefined | CAN                                                                 | CAN                                                                  |

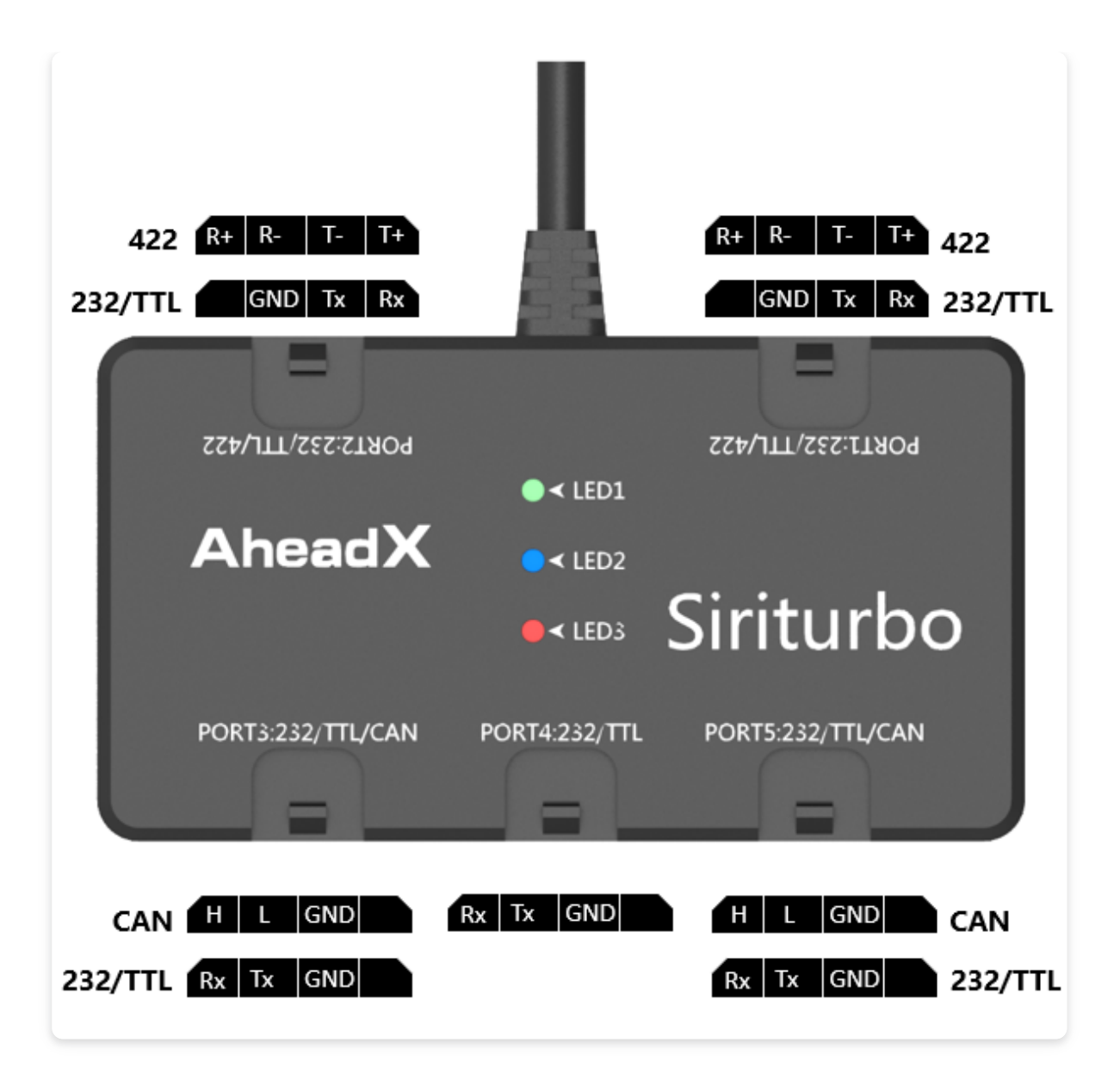

| Pin | Definition                   | Marks                                                                                   |
|-----|------------------------------|-----------------------------------------------------------------------------------------|
| Rx  | 232/TTL Data reception       |                                                                                         |
| Тх  | 232/TTL Data<br>transmission |                                                                                         |
| R+  | 422 Data<br>reception+       |                                                                                         |
| R-  | 422 Data reception-          |                                                                                         |
| T+  | 422 Data<br>transmission+    |                                                                                         |
| T-  | 422 Data<br>transmission-    |                                                                                         |
| GND | Ground                       | Connected to the entire electrical system ground, there must be no potential difference |

## **Indicator light**

| Indicator<br>light | Status                                              | Marks                                                                                                    |
|--------------------|-----------------------------------------------------|----------------------------------------------------------------------------------------------------|
| LED1               | Working<br>status<br>indicator                      | Slow flashing red when Siriturbo is working normally                                                                                  |
| LED2               | GNC<br>data<br>indicator                            | Blinks when the flight control data<br>is received normally, the blinking<br>frequency is positively related to<br>the data frequency |
| LED3               | Device<br>data<br>indicator                         | Blinks when the device data is<br>received normally, the flashing<br>frequency is positively related to<br>the data frequency         |
| Combination status |                                                     |                                                                                                    |
| System<br>updata   | tem<br>Jata LED1、LED3 Always on; LED2 Blinks slowly |                                                                                                    |

## **Functions Configuration**

The interface attributes and communication protocol can be configured through the Siriturbo configuration tool.

| st.                                             | 天狼引擎配置工具                                                                                                    | - ×                                                    |
|-------------------------------------------------|----------------------------------------------------------------------------------------------------|--------------------------------------------------------|
| <b>Q</b> COM 45                                 |                                                                                                    | ON                                                     |
| -Port1                                          |                                                                                                    |                                                        |
| O         串口         波特率           数据位          | 115200 ▼     停止位     1     ▼     接收功能     贯中吊舱     ▼       8     ▼     奇偶校验     无     ▼     发送功能     贯中吊舱     ▼         |                                                        |
| - Port2                                         | 115200 ▼ 停止位 1 ▼ 接收功能 致导吊舱协议 ▼                                                                                          |                                                        |
| 数据位                                             | 8 • 奇偶校验 无 • 发送功能 致导用舱协议 •                                                                                              |                                                        |
| Port3<br>O 串口 波特率                               | 115200 ▼ 停止位 1 ▼ 接收功能 零度吊舱 ▼                                                                                            |                                                        |
| ● CAN 数据位                                       | 8 ◆ 奇偶校验 无 ◆ 发送功能 零度用舱 ◆                                                                                                |                                                        |
| 0 串口 波特率                                        |                                                                                                    | ┃<br>  功能类型:吊舱适配。                                      |
| Port5                                           |                                                                                                    | 功能说明:适配"零度智控(北京)<br>智能科技有限公司"吊舱协议,天狼<br>己驚使田波功能学送数据绘品给 |
| <ul> <li>○ 串□ 波特率</li> <li>● CAN 数据位</li> </ul> | 115200 • 停止位       1       • 接收功能       不启用       •         8       • 奇偶校验       无       •       发送功能       不启用       • |                                                        |
|                                                 |                                                                                                    |                                                        |
| 工具版本:V1.0.13                                    | 设备版本:                                                                                                    | 致导科技 (北京) 有限公司版权所有                                     |

#### Connect Siriturbo to computer:

#### 1. Make a configuration line:

Cut a built-in Molex cable, you can see 4 lines in different color. Solder a DB9 female in the following colors: **Gray--DB9 Pin2 Orange--DB9 Pin3 Black-- DB9 Pin5 Red not connected** 

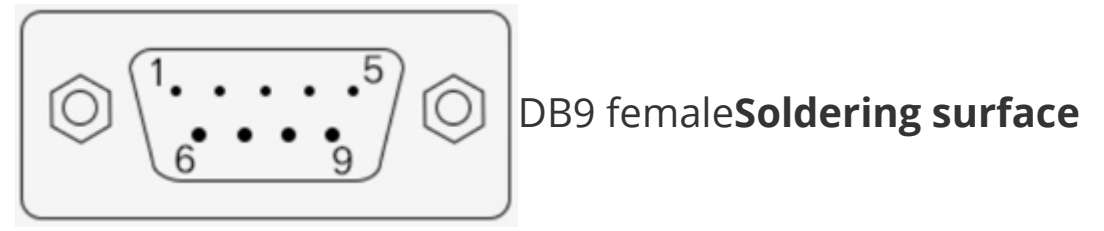

definition

#### 2.Device connection:

Install Siriturbo configuration tool according to the installation prompts, then power on the Siriturbo(**14-53V**). Use the serial port (RS232) to USB data cable connect to Siriturbo configuration cable(Configuration cable Molex connects to Siriturbo (**Port4**) and computer.

Search the serial port of the device. If the serial port cannot be searched or the data cannot be read after connecting to the serial port, please check whether there is a serial device recognition abnormality in the computer device manager. .

Search the serial port of the device. If the serial port cannot be searched or the data cannot be read after connecting to the serial port, please check whether there is a serial device recognition abnormality in the computer device manager.

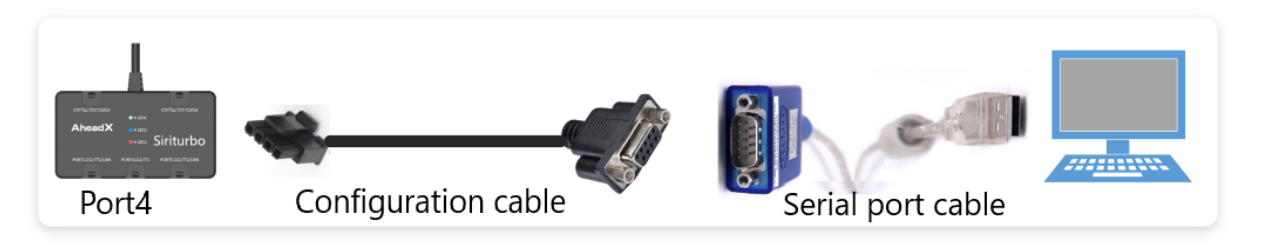

**Fuctions configuration:** The connection configuration tool will automatically read the device parameters (including version information and interface information) once. At this time, function configuration can be performed according to actual application requirements.

### Example1:

- Load: Gemtone Precision Instruments, 422
- Siriturbo: Buy Siriturbo3 (Interface Definition: Port1-422, Port2-TTL, Port3/4-232, Port5-CAN)
- GNC: AheadX SAGI, 2 serial ports reserved, COM4(TTL,Multiplexing with speed monitoring) COM5(232)

(Has been occupied, access to differential equipment) .

#### Interface configuration:

- 1. Set **Port2** receiving and sending functions to "AheadX pod protocol"
- 2. Modify the parameters of **Port1** such as baud rate according to the definition of the 422 given by the pod manufacturer, and configure the receiving and sending functions to Gemtone Precision INstruments.
- 3. Click **Configuration** to pop up the secondary confirmation menu. After confirmation, the parameter configuration is completed, and **restart the device** to take effect.

#### Connection test:

- 1. Set **COM4** function to **Gimbal**, <u>Click here for details</u>
- 2. Connect Siriturbo's Port2 to GNC's COM4
- 3. Connect Siriturbo's **Port1** to Gimbal's **422 serial port**
- 4. Power on the whole system, open the AheadX Space V3 ground control software and connect GNC correctly, open the "Pod Video" window, and check whether the pod can be controlled normally and receive pod telemetry information.

### Example2:

- Load: Pinling Gimbal, TTL
- Siriturbo: Buy Siriturbo3 (Interface Definition: Port1-422, Port2-TTL, Port3/4-232, Port5-CAN)
- GNC: AheadX SAGI, 2 serial ports reserved COM4 (TTL) 及COM5 (232), use COM5

### Interface configuration:

1. Set **Port4** receiving and sending functions to "AheadX pod protocol"

- 2. Modify the parameters of **Port2** such as baud rate according to the definition of the 422 given by the pod manufacturer, and configure the receiving and sending functions to Gemtone Precision INstruments.
- 3. Click **Configuration** to pop up the secondary confirmation menu. After confirmation, the parameter configuration is completed, **Restart the device** and it will take effect

### Configuration test:

- 1. Set **COM5** function to **Gimbal**, <u>Click here for details</u>
- 2. Connect Siriturbo's **Port4** to GNC's **COM5**
- 3. Connect Siriturbo's **Port4** to Pinling Gimbal's **TTL**
- 4. Power on the whole system, open the AheadX Space V3 ground control software and connect GNC correctly, open the "Pod Video" window, and check whether the pod can be controlled normally and receive pod telemetry information.

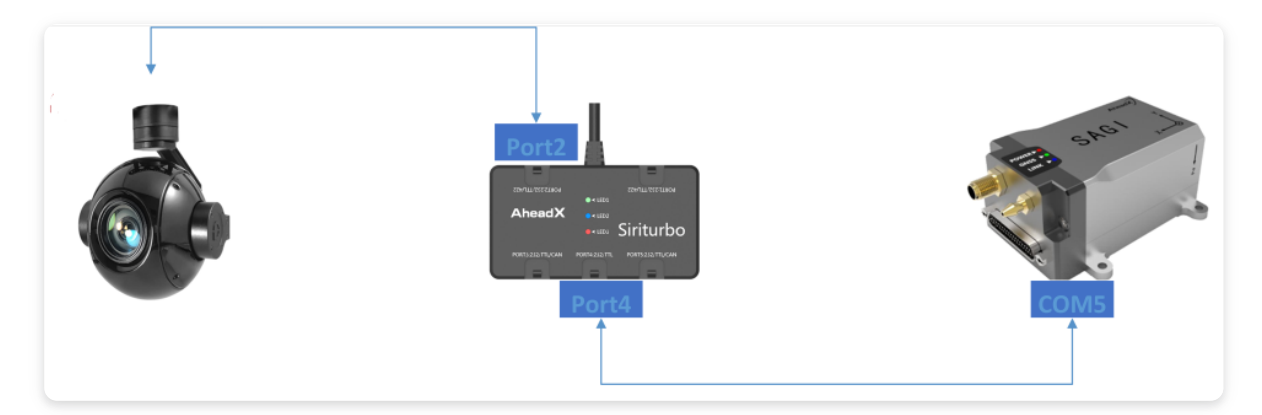

# Upgrade

Siriturbo supports online firmware upgrade

The Siriturbo's upgrade interface is multiplexed with the configuration interface. Download and install the latest Siriturbo upgrade tool. After powering the Sirius engine (**14-53V**), use the serial port (RS232) to connect the USB data cable to the Siriturbo's **PORT4** and computer.

Search the serial port of the device. If the available serial port cannot be searched or the data cannot be read after connecting to the serial port, please check whether there is a serial device recognition abnormality in the computer device manager. installation.

After successfully connecting the device, make sure that your computer is connected to the Internet, click the "**Get the latest firmware**" button, the tool will retrieve the latest firmware, after obtaining the firmware, click the "**Upgrade**" button, after the upgrade is complete Restart the device to complete the upgrade.

| AheadX                                                                |                |  |
|-----------------------------------------------------------------------|----------------|--|
| 串口 Q COM13 V<br>市地市<br>市地市<br>市地市<br>市地市<br>市地市<br>市地市<br>市地市<br>市地   | 关闭串口<br>读取飞控信息 |  |
| 请将计算机连上互联网,以获取此设备最新版本的固件: 天狼固件(SIRIUS) V 稳定版 V                        | 获取最新固件         |  |
| 天狼固件(SIRIUS) 更 <b>新內容:</b><br>版本: V1.0.14<br>日期: 2019-10-21 增加氨航氨能源设备 |                |  |
| 请先连接此设备,然后点击升级按钮!                                                     | 升级             |  |
| 0 %                                                                   |                |  |
|                                                                       |                |  |
| 1. 升级过程中,请不要关闭此设备的电源;<br>2. 升级完成后,请重启此设备;                             |                |  |
| 致导科技(北京)有限公司                                                          | 版本 1.0.4       |  |